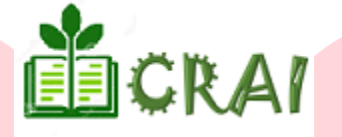

# **Biblioteca Central UNIA**

# **GUÍA BÁSICA DEL GESTOR BIBLIOGRÁFICO MENDELEY**

# MENDELEY

## Presentación:

Mendeley es un software académico gratuito que combina versión web con una versión de escritorio que permite construir una base de datos bibliográfica personalizada con todos los documentos que se usen para dar soporte a la investigación y a la elaboración de trabajos académicos.

Es posible utilizarlo en todos los tipos de plataformas (Windows/Mac/Linux/Mobile) y funciona con la mayoría de los navegadores.

#### Mendeley permite:

- Capturar referencias o documentos desde múltiples sitios.
- Organizar la base de datos personal de referencias.
- Permitir insertar citas o crear bibliografías de forma automática en Microsoft Word u Open Office.
- Proporcionar una aplicación web y de escritorio, sincronizando los datos de manera automática.

## 1. Acceso:

Para entrar por primera vez y para obtener información sobre las características y ventajas de la versión de pago suscrita por la UZ, se aconseja hacerlo a través de la página principal de la Biblioteca (<u>http://bibliotecacrai.unia.edu.pe/</u>) en donde abriremos el Menú (Recurso UNIA) y luego seleccionaremos ->Gestores Bibliográficos

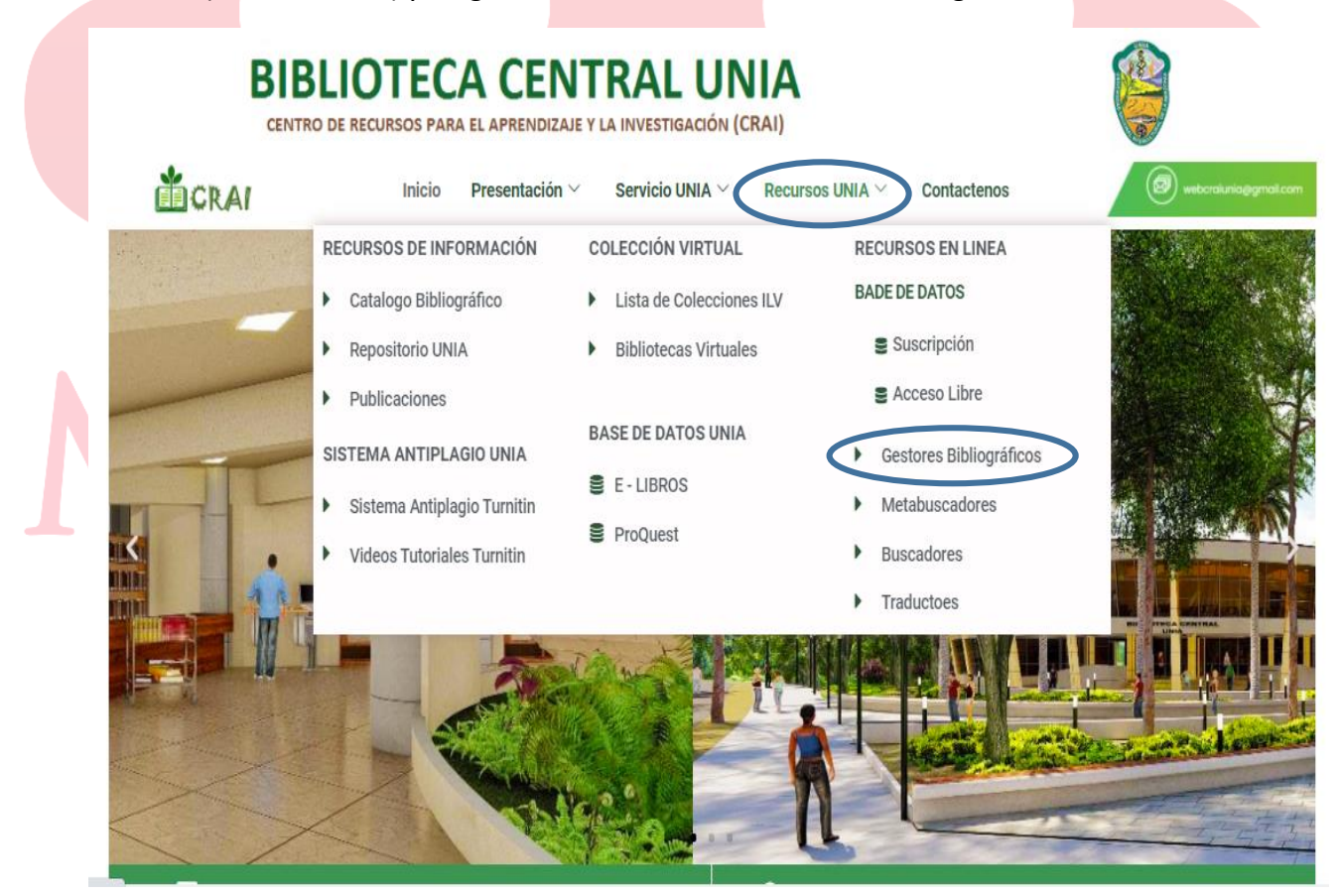

Cuando damos clic en el submenú **Gestores de Bibliográficos**, nos mostrara una lista de los diferentes Gestores Bibliográficos en la cual dirigimos donde este el logo **Mendeley** y daremos clic en el Botón ir **a la Página**.

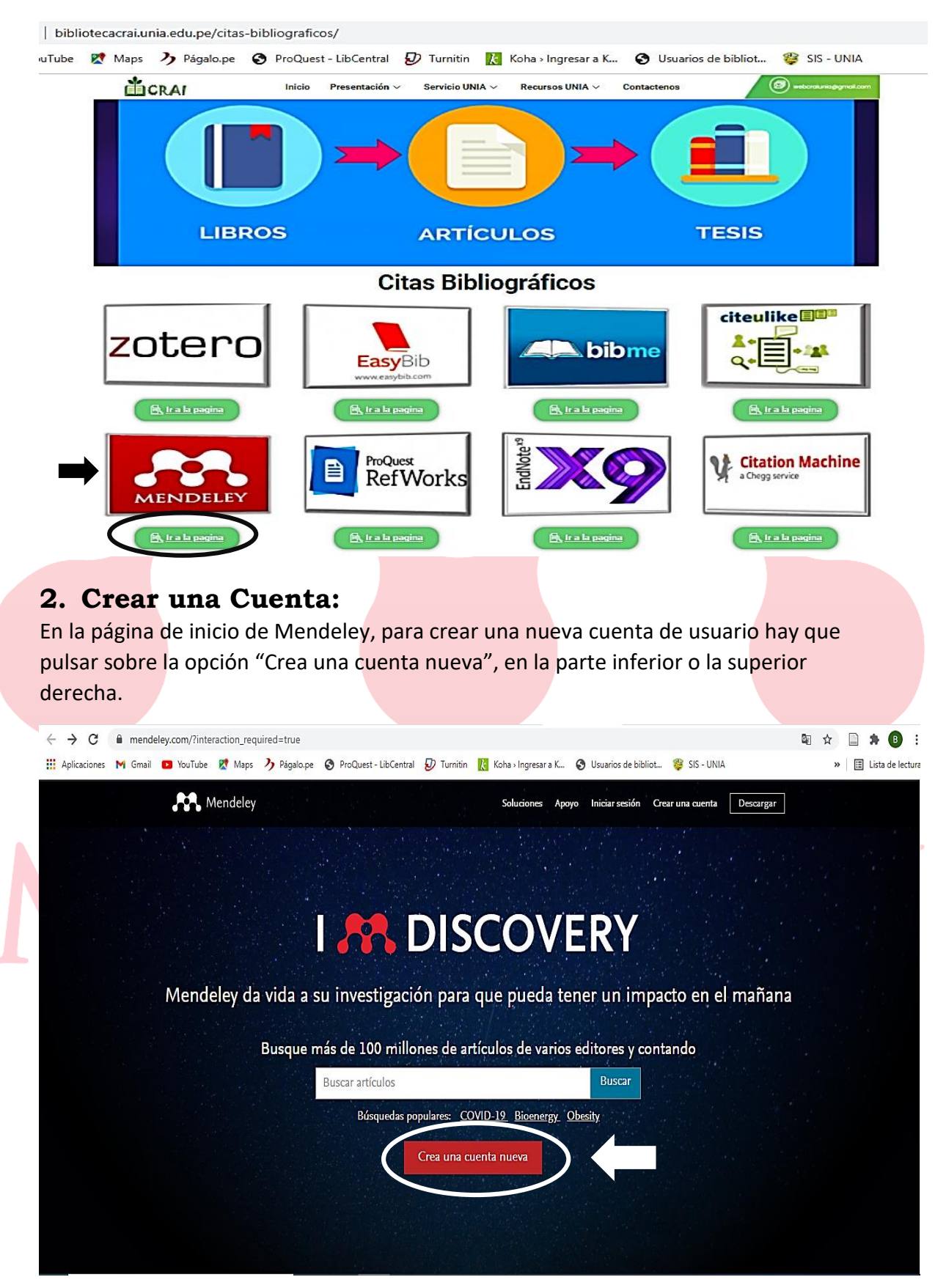

Seguidamente, hay que rellenar el formulario de registro, en el que habrá que introducir una cuenta de correo electrónico y una contraseña, en la cual daremos clic en el botón Inicie sesión a través de su institución.

Mendeley

| ELSEVIER                                                                     | × |
|------------------------------------------------------------------------------|---|
| Bienvenido/a                                                                 |   |
| Introduzca su dirección de correo electrónico para continuar con<br>Mendeley |   |
| Correo electrónico                                                           |   |
|                                                                              |   |
| Continuar                                                                    |   |
| Inicie sesión a través de su institución                                     |   |
|                                                                              |   |

Seguidamente, nos mostrara un formulario para ingresar el nombre la institución, la cual ingresaremos UNIA, la cual seleccionamos el nombre en inglés de nuestra institución.

|   | Mendeley                                                                                                    |   |    |
|---|----------------------------------------------------------------------------------------------------|---|----|
|   |                                                                                                    |   |    |
|   | ELSEVIER                                                                                                    | × |    |
|   | Encuentre su institución                                                                                                    | 1 |    |
| M | Introduzca su dirección de correo electrónico o el nombre de su<br>institución para continuar<br>Dirección de correo electrónico institucional o nombre de la<br>unitaución |   | EY |
|   | Universidad Internacional de Andalucía (International University of Andalucia)                                                                                              |   |    |
|   | National Intercultural University of Amazonia                                                                                                    |   |    |
|   | Continuar                                                                                                    |   |    |
|   |                                                                                                    |   |    |

Seguidamente nos mostrara otro formulario en la cual debemos ingresar nuestro correo institucional, dar clic en el botón **continuar**:

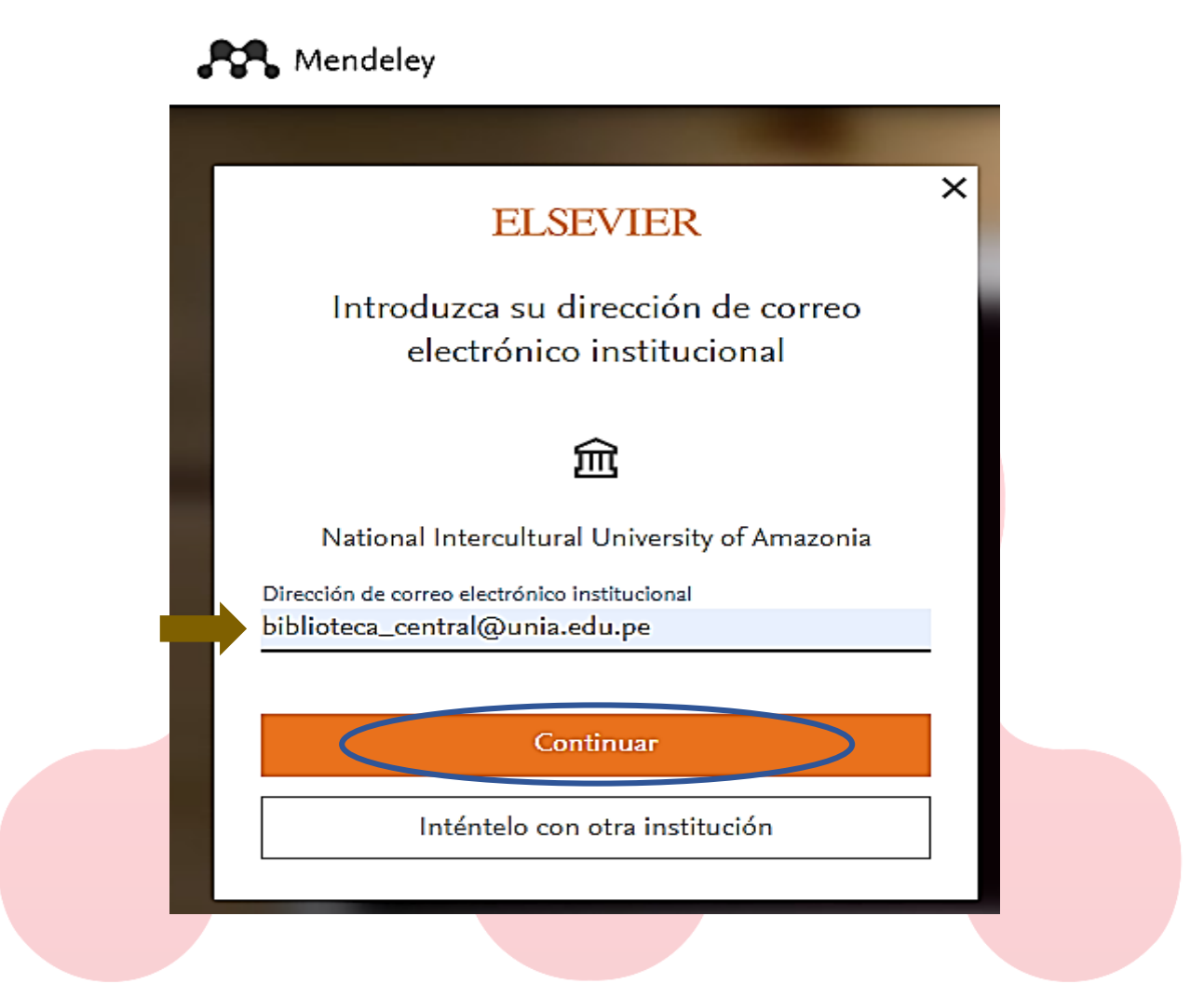

Seguidamente, nos mostrara que se envió un mensaje de confirmación a nuestro un correo institucional.

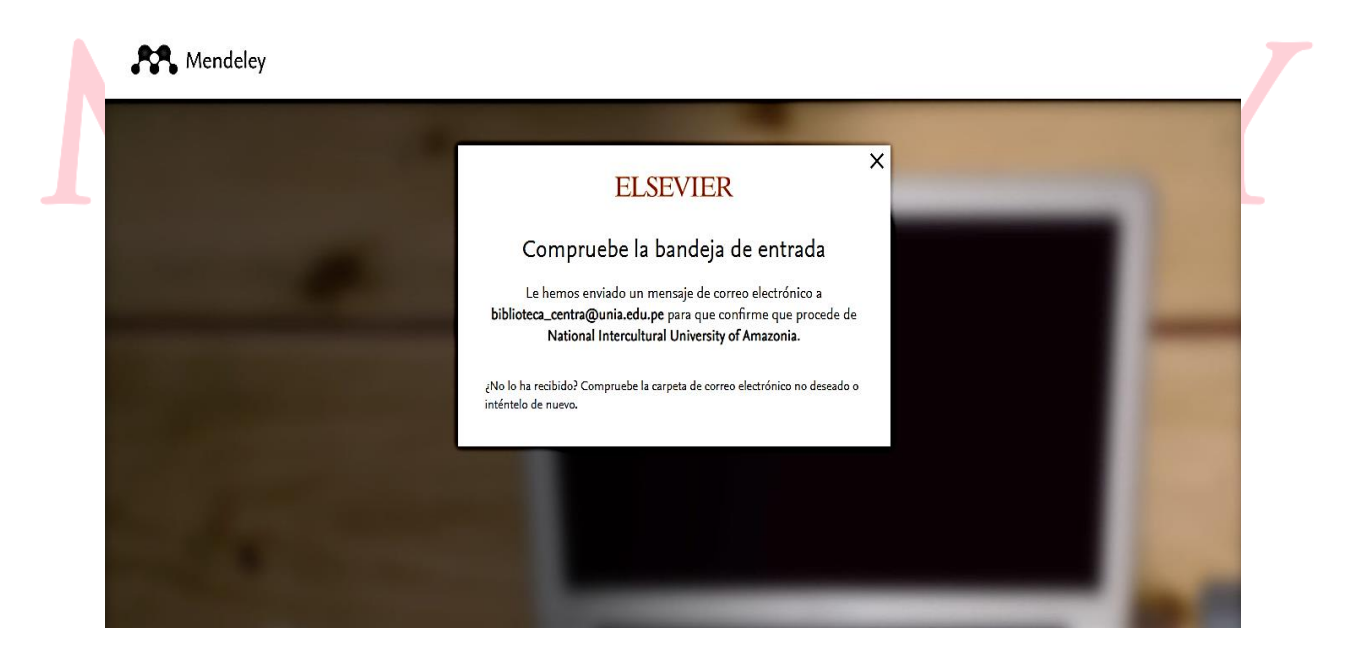

Seguidamente, abriremos nuestra bandeja de entrada de mensajes, en la cual abriremos el mensaje con el nombre de **Elsevier Identity.** 

| 🖉 Redactar                                                                                                    | □- C :                                                                                                    |                                                                                                    | 1-50 de 592                                                          | $\langle \rangle$ |
|----------------------------------------------------------------------------------------------------|----------------------------------------------------------------------------------------------------|----------------------------------------------------------------------------------------------------|----------------------------------------------------------------------|-------------------|
|                                                                                                    | 🗋 ☆ Elsevier Identity                                                                                                    | Verifique su dirección de correo electrónico para acceder - Bienvenido/a, Haga c                                                                                                    | lic en el siguiente enlace pa                                        | 10:09             |
| ▼ Correo                                                                                                    | 🗌 🚖 TECNOTIC MINEDU                                                                                                    | TECNOTIC IV 2021 - JUEVES 18 DE NOVIEMBRE - Saludos Cordiales estimado H                                                                                                    | acemos una cordial invitaci                                          | 18 nov            |
| Recibidos                                                                                                    | 🤊 🔲 🚖 Facultad de Ingenie.                                                                                                    | Carta N° 327-Biblioteca-SOLICITA CONSTANCIA DE ORIGINALIDAD-APONTE RO                                                                                                    | DJAS, ELIAS-IAFA - Estimad                                           | 17 nov            |
| ☆ Destacados                                                                                                    |                                                                                                    | 1000 000000000000000000000000000000000                                                                                                    | +2                                                                   |                   |
| <ul> <li>Pospuestos</li> <li>Enviados</li> </ul>                                                                                                    | 🗌 📩 LUISA, yo 3                                                                                                    | Solicito Constancia de originalidad - Gracias por la aclaracion, ya corregi la carta                                                                                                    | y la envie a FICA. Saludos, L                                        | 17 nov            |
| Borradores                                                                                                    | 7                                                                                                    | 🗹 Carta 058- Solic 🕅 TESIS SUSTENT                                                                                                    |                                                                      |                   |
| Al abrir el mens                                                                                                    | aje daremos clic en e                                                                                                    | el botón de <b>Acceder.</b>                                                                                                    |                                                                      |                   |
| = 附 Gmail                                                                                                    | Q Buscar en todas las conversa                                                                                                    | aciones 😤 🔍 Activo 🗸                                                                                                    | 0 🌣 III 🕼                                                            | B                 |
|                                                                                                    |                                                                                                    |                                                                                                    |                                                                      |                   |
| 🖉 Redactar                                                                                                    |                                                                                                    | 0 & 10 :                                                                                                    | 1 de 592 🗸                                                           | >                 |
| Redactar     Correo                                                                                                    | Elsevier Identity «identity@notif<br>para mi •                                                                                                    | ⑦ € □ □ :                                                                                                    | 1 de 592 🔇                                                           | >                 |
| Redactar     Correo     Recibidos 3                                                                                                    | Elsevier Identity «identity@notitipara mi ~                                                                                                    | O C → D :<br>ification.elsevier.com>                                                                                                    | 1 de 592 🔇                                                           | >                 |
| <ul> <li>✓ Redactar</li> <li>Correo</li> <li>☑ Recibidos a</li> <li>☆ Destacados</li> <li>⊘ Destructor</li> </ul>                                                            | Elsevier Identity «identity@notit<br>para mi ~                                                                                                    | © ∉ □ □ :<br>ification.elsevier.com>                                                                                                    | 1 de 592 〈<br>10:09 (hace 1 minuto) ☆ ←                              | >                 |
| <ul> <li>Redactar</li> <li>Correo</li> <li>Recibidos</li> <li>a</li> <li>Destacados</li> <li>O Pospuestos</li> <li>Enviados</li> </ul>                                       | Elsevier Identity «identitygenotit<br>para mi •                                                                                                    | Image: Second second second       | 1 de 592 <                                                           | >                 |
| <ul> <li>Redactar     <li>Correo     <li>Recibidos         a         ☆ Destacados         © Pospuestos         ⊨ Enviados         © Borradores         </li> </li></li></ul> | Elsevier Identity «identity@noti<br>para mi ~                                                                                                    | Image: Comparison of the service comparison of the service compar                     | 1 de 592 🔇                                                           | >                 |
| <ul> <li>Recibidos a</li> <li>Correo</li> <li>Recibidos a</li> <li>Destacados</li> <li>Pospuestos</li> <li>Enviados</li> <li>Borradores</li> <li>Más</li> </ul>              | Filesevier Identity -identity@noti<br>para mi ~                                                                                                    | O     O     O | 1 de 592 〈<br>10.09 (hace 1 minuto) ☆ ←                              | <u>}</u>          |
| <ul> <li>Redactar</li> <li>Correo</li> <li>Recibidos a</li> <li>Destacados</li> <li>Pospuestos</li> <li>Enviados</li> <li>Borradores</li> <li>Más</li> </ul>                 | File and a second second se |                                                                                                    | 1 de 592 〈<br>10.09 (hace 1 minuto) ☆ ↔<br>/ier<br>ia.<br>all_<br>2F | ><br>. :          |
| <ul> <li>✓ Redactar</li> <li>✓ Correo</li> <li>✓ Destacados</li> <li>✓ Destacados</li> <li>✓ Pospuestos</li> <li>➢ Enviados</li> <li>▲ Borradores</li> <li>✓ Más</li> </ul>  | File and a second second se | O     O     O | 1 de 592 〈<br>10.09 (hace 1 minuto) ☆ ↔<br>vier<br>a.<br>all_2F      | ><br>- :          |

Seguidamente nos mostrara un formulario para rellenar con nuestros datos y crear nuestra contraseña, al completar todos los campos, daremos clic en botón **Registrarse**. Nos mostrara un mensaje y le daremos clic en **Continuar**.

|                                                                                                    | ELSEVIER                                                                                                    | î |
|----------------------------------------------------------------------------------------------------|----------------------------------------------------------------------------------------------------|---|
|                                                                                                    | Registrarse                                                                                                    |   |
|                                                                                                    | Cree una contraseña para registrarse                                                                                                    | Î |
| Contraction of the local division of the local division of the loc | Correo electrónico<br>biblioteca_central@unia.edu.pe                                                                                                    |   |
|                                                                                                    | Nombre de pila                                                                                                    |   |
| ALL DESIGNATION OF THE OWNER OF THE OWNER OF THE OWNER OF THE OWNER OF THE OWNER OF THE OWNER OF THE OWNER OF T                                                                                                    | Apellidos                                                                                                    |   |
|                                                                                                    | Contraseña                                                                                                    |   |
|                                                                                                    | Elija una contraseña única que contenga al menos 8 caracteres.<br>Induya al menos un número y un símbolo y combine minúsculas y<br>mayúsculas para que su contraseña sea segura.      |   |
|                                                                                                    |                                                                                                    |   |
| and the second second s | Mantener la sesión iniciada (no recomendable para dispositivos<br>compartidos)                                                                                                    |   |
|                                                                                                    | Elsevier podrů enviarie comunicaciones de marketing sobre<br>productos y eventos reiseantes. Puede anceliar su suscripción en<br>cualquier momento a travis de su cuenta de Elsevier. | Ī |
|                                                                                                    | Al continuar, acepta nuestros Términos y condiciones y Política de<br>privacidad.                                                                                                    |   |
| and the second second se                                                                                                    | Registrarse                                                                                                    |   |
| And the second second second second second second second second second second second second second second second                                                                                                    | Ya tengo cuenta                                                                                                    |   |

# 3. Descarga e instalación de Mendeley Reference Manager:

Mendeley ha tenido tradicionalmente dos ámbitos de trabajo: uno, en la web, al que se accede automáticamente al crear una cuenta del modo que hemos visto, y otro, en el ordenador personal, para el que es necesario instalar una aplicación de escritorio (Desktop). Esta aplicación puede descargarse antes, incluso, de crear la cuenta, pulsando sobre el botón "Download" en la página de acceso a Mendeley. Si se ha creado la cuenta, podemos descargarla pulsando sobre el botón la opción "Descargar Mendeley Reference Manager", en la parte inferior media de la página de inicio de la plataforma web.

Rendeley

Buscar Biblioteca jeyner rojas gavilan 📀

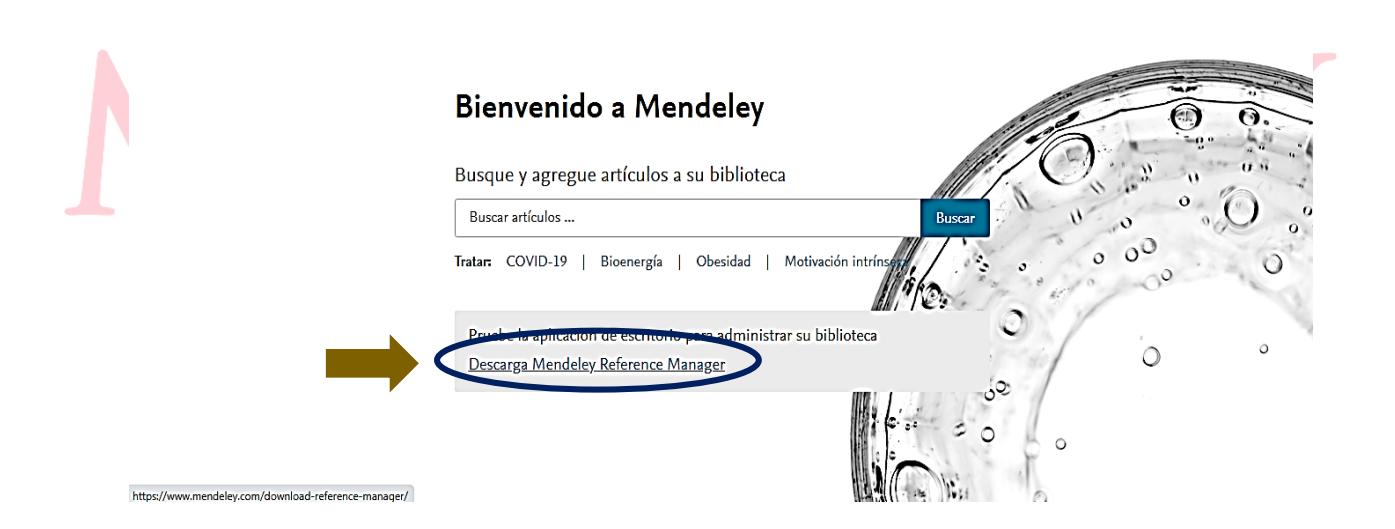

De cualquiera de las dos formas, se abrirá una página en la que se ofrece un botón para descargar el Desktop. Esta página, en realidad, ofrece de forma destacada la descarga de la nueva aplicación de escritorio, Reference Manager. Si queremos descargar el Desktop, debemos abrir el botón LEARN MORE, que aparece a la derecha del texto "Mendeley Desktop todavía está disponible". En las pantallas siguientes, activaremos la descarga y seleccionaremos el dispositivo y el sistema operativo en los que se quiere instalar.

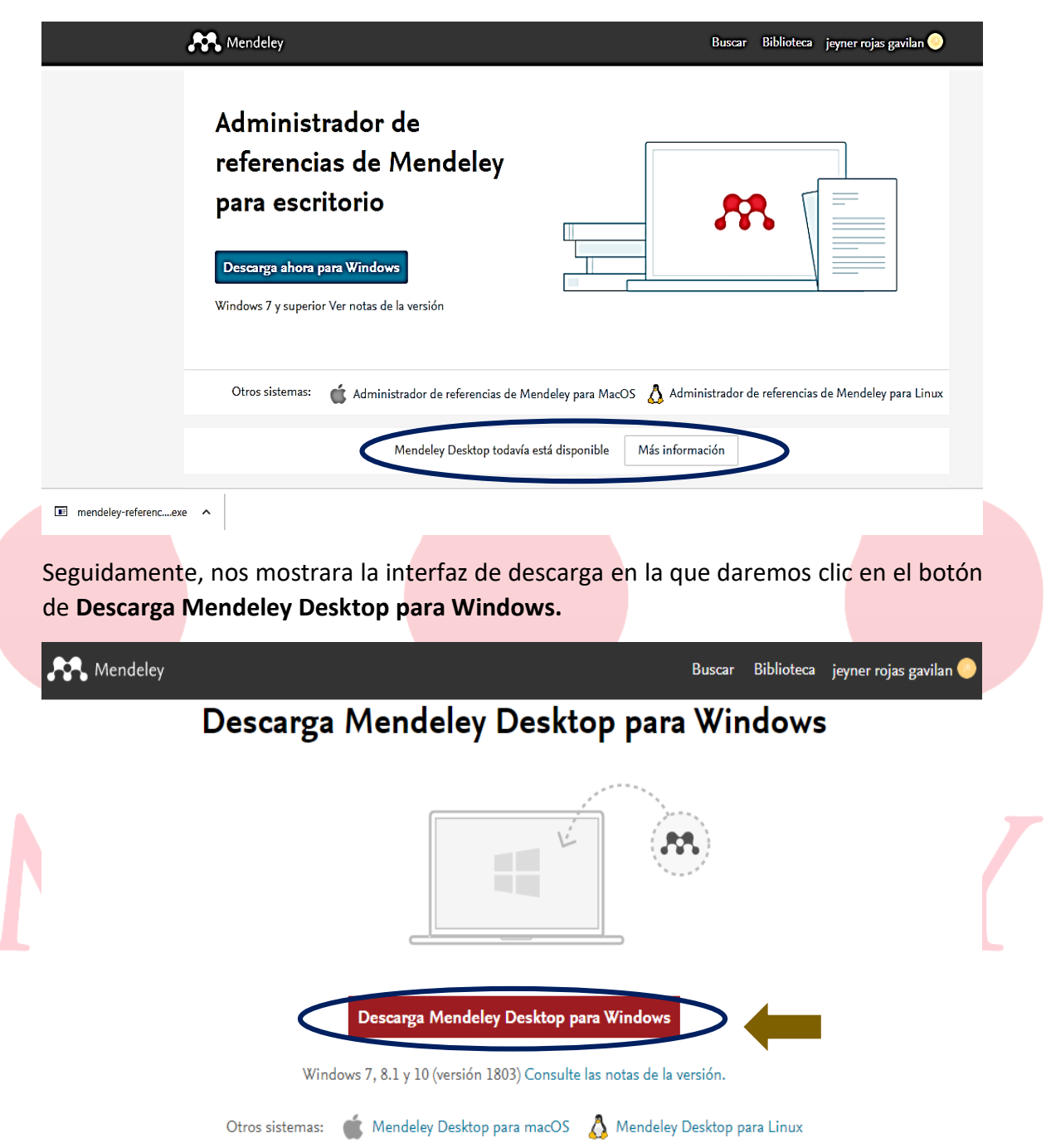

Una vez descargado la herramienta, procederemos a instalar la cual daremos clic en abrir y luego daremos clic en el botón **Next.** 

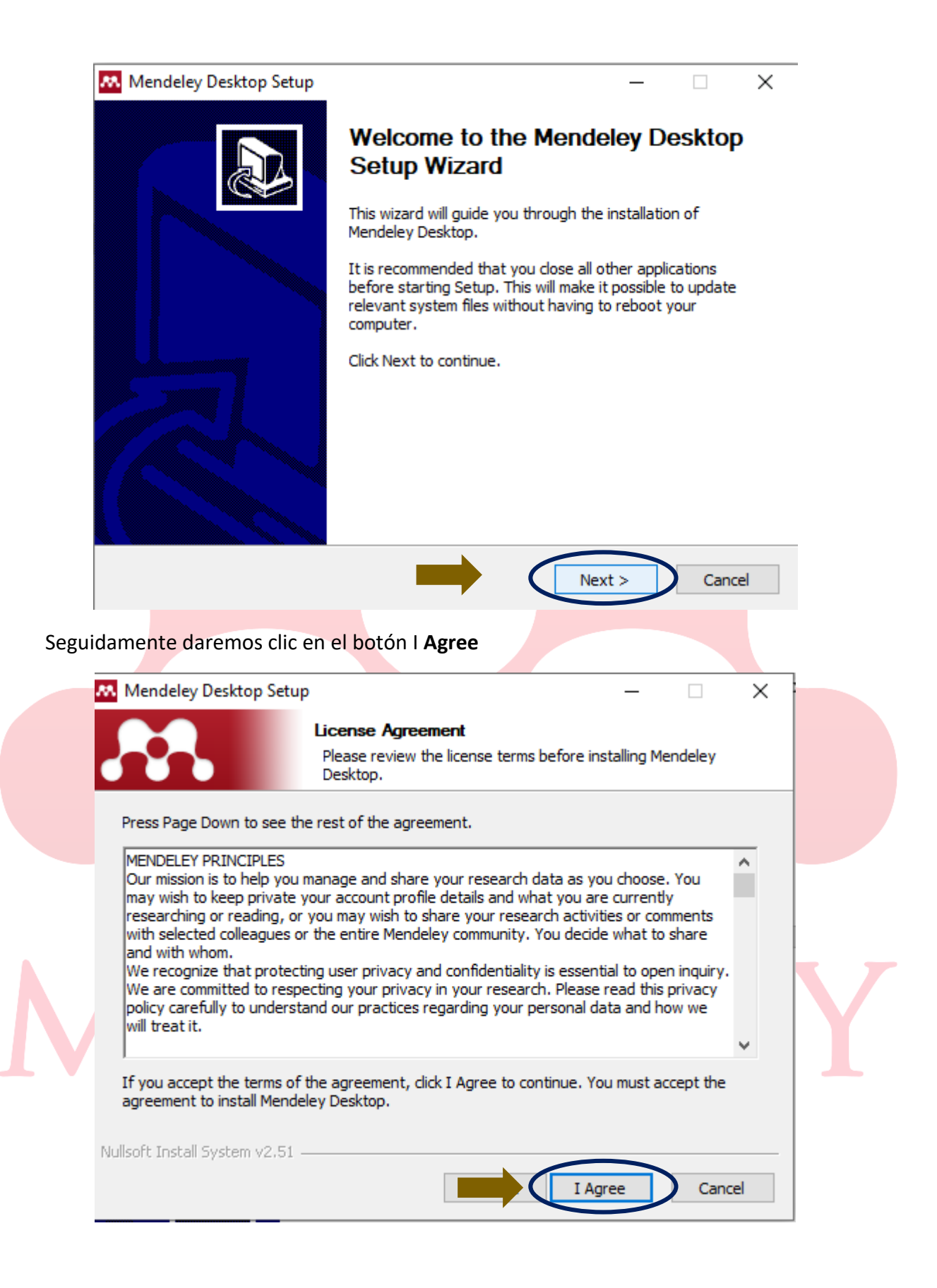

Seguidamente daremos clic en el botón Next.

| Mendeley                                                                                                    | Desktop Setu                                                                                                    | up                                                                                                    | _                      |                                                                                                    | ×          |
|----------------------------------------------------------------------------------------------------|----------------------------------------------------------------------------------------------------|----------------------------------------------------------------------------------------------------|------------------------|----------------------------------------------------------------------------------------------------|------------|
|                                                                                                    |                                                                                                    | Choose Install Location<br>Choose the folder in which to it                                                                                                    | nstall Mendeley De     | sktop.                                                                                                    |            |
|                                                                                                    |                                                                                                    |                                                                                                    |                        |                                                                                                    |            |
| Setup will in<br>Browse and                                                                                                    | stall Mendeley<br>select anothe                                                                                                    | Desktop in the following folder. To<br>r folder. Click Next to continue.                                                                                                   | o install in a differe | nt folder, di                                                                                                    | ick        |
|                                                                                                    |                                                                                                    |                                                                                                    |                        |                                                                                                    |            |
|                                                                                                    |                                                                                                    |                                                                                                    |                        |                                                                                                    |            |
| Destinatio                                                                                                    | n Folder                                                                                                    |                                                                                                    |                        |                                                                                                    |            |
| C:\Pro                                                                                                    | gram Files (x86                                                                                                    | 5) Mendeley Desktop                                                                                                    | Bro                    | wse                                                                                                    |            |
|                                                                                                    |                                                                                                    |                                                                                                    |                        |                                                                                                    |            |
| Space requi<br>Space avail                                                                                                    | red: 174.9MB<br>able: 50.1GB                                                                                                    |                                                                                                    |                        |                                                                                                    |            |
| Nullsoft Install                                                                                                    | System v2.51                                                                                                    |                                                                                                    |                        |                                                                                                    |            |
|                                                                                                    |                                                                                                    |                                                                                                    | Next >                 | Canc                                                                                                    | el         |
|                                                                                                    |                                                                                                    |                                                                                                    |                        |                                                                                                    |            |
|                                                                                                    |                                                                                                    |                                                                                                    |                        |                                                                                                    |            |
|                                                                                                    |                                                                                                    |                                                                                                    |                        |                                                                                                    |            |
| uidamente da                                                                                                    | remos clic                                                                                                    | en el botón <b>Install.</b>                                                                                                    |                        |                                                                                                    |            |
| uidamente da                                                                                                    | remos clic                                                                                                    | en el botón <b>Install.</b>                                                                                                    |                        |                                                                                                    |            |
| uidamente da                                                                                                    | remos clic                                                                                                    | en el botón <b>Install.</b>                                                                                                    |                        |                                                                                                    |            |
| uidamente da                                                                                                    | remos clic<br>Desktop Setu                                                                                                    | en el botón <b>Install.</b><br>IP                                                                                                    | _                      |                                                                                                    | ×          |
| uidamente da                                                                                                    | remos clic<br>Desktop Setu                                                                                                    | en el botón Install.<br><sup>IP</sup><br><b>Choose Start Menu Folder</b>                                                                                                   | _                      |                                                                                                    | ×          |
| uidamente da                                                                                                    | remos clic<br>Desktop Setu                                                                                                    | en el botón <b>Install.</b><br>IP<br><b>Choose Start Menu Folder</b><br>Choose a Start Menu folder for                                                                     |                        | ktop shortc                                                                                                    | ×<br>uts.  |
| uidamente da                                                                                                    | remos clic<br>Desktop Setu<br>tart Menu fold                                                                                                    | en el botón <b>Install.</b><br>up<br><b>Choose Start Menu Folder</b><br>Choose a Start Menu folder for<br>der in which you would like to create                            | r the Mendeley Des     | ktop shortc                                                                                                    | ×<br>uts.  |
| uidamente da                                                                                                    | remos clic<br>Desktop Setu<br>tart Menu fold<br>er a name to o                                                                                                    | en el botón <b>Install.</b><br>up<br><b>Choose Start Menu Folder</b><br>Choose a Start Menu folder for<br>der in which you would like to create<br>create a new folder.    | r the Mendeley Des     | ktop shortc                                                                                                    | ×<br>uts.  |
| uidamente da                                                                                                    | remos clic<br>Desktop Setu<br>tart Menu fold<br>er a name to c                                                                                                    | en el botón <b>Install.</b><br>up<br><b>Choose Start Menu Folder</b><br>Choose a Start Menu folder for<br>der in which you would like to create<br>create a new folder.    | r the Mendeley Des     | ktop shortc                                                                                                    | ×<br>uts.  |
| uidamente da<br>Mendeley<br>Select the S<br>can also en<br>Mendeley<br>Accessibilit<br>Accessibilit                                                                                                    | remos clic<br>Desktop Setu<br>tart Menu fold<br>er a name to c<br>Desktop                                                                                                   | en el botón <b>Install.</b><br>P<br><b>Choose Start Menu Folder</b><br>Choose a Start Menu folder for<br>der in which you would like to create<br>create a new folder.     | r the Mendeley Des     | ktop shortc<br>ortcuts. You                                                                                                    | ×<br>uts.  |
| uidamente da<br>Mendeley<br>Select the S<br>can also en<br>Mendeley<br>Accessibilit<br>Accessorie<br>Administra                                                                                                    | remos clic<br>Desktop Setu<br>tart Menu fold<br>er a name to o<br>Desktop<br>'<br>s<br>ive Tools                                                                            | en el botón <b>Install.</b><br>IP<br><b>Choose Start Menu Folder</b><br>Choose a Start Menu folder for<br>der in which you would like to create<br>create a new folder.    | r the Mendeley Des     | cktop shortc                                                                                                    | ×<br>uts.  |
| uidamente da<br>Mendeley<br>Select the S<br>can also en<br>Mendeley<br>Accessibilit<br>Accessibilit<br>Accessorie<br>Administrat<br>Amazon<br>Driver Boos                                                                                                    | remos clic<br>Desktop Setu<br>tart Menu fold<br>er a name to c<br>Desktop<br>y<br>s<br>ive Tools<br>iter 7                                                                  | en el botón <b>Install.</b><br><b>Choose Start Menu Folder</b><br>Choose a Start Menu folder for<br>der in which you would like to create<br>create a new folder.          | r the Mendeley Des     | ktop shortc<br>ortcuts. You                                                                                                    | ×<br>uts.  |
| uidamente da<br>Mendeley<br>Select the S<br>can also eni<br>Mendeley<br>Accessibilit<br>Accessorie<br>Administrat<br>Amazon<br>Driver Boos<br>eLibro                                                                                                    | remos clic<br>Desktop Setu<br>tart Menu fold<br>er a name to c<br>Desktop<br>y<br>s<br>ive Tools<br>:ter 7                                                                  | en el botón <b>Install.</b><br>IP<br><b>Choose Start Menu Folder</b><br>Choose a Start Menu folder for<br>der in which you would like to create<br>create a new folder.    | r the Mendeley Des     | ktop shortc                                                                                                    | ×<br>uts.  |
| uidamente da<br>Mendeley<br>Select the S<br>can also en<br>Accessibilit<br>Accessibilit<br>Accessibilit<br>Accessorie<br>Administrat<br>Amazon<br>Driver Boos<br>ePub Read<br>Herramient                                                                                                    | remos clic<br>Desktop Setu<br>tart Menu fold<br>er a name to o<br>Desktop<br>y<br>s<br>ive Tools<br>:ter 7<br>er<br>as de Microsof                                          | en el botón <b>Install.</b><br>p<br><b>Choose Start Menu Folder</b><br>Choose a Start Menu folder for<br>der in which you would like to create<br>create a new folder.     | r the Mendeley Des     | iktop shortc                                                                                                    | ×<br>uts.  |
| uidamente da<br>Mendeley<br>Select the S<br>can also en<br>Mendeley<br>Accessibilit<br>Accessorie<br>Administrat<br>Amazon<br>Driver Boos<br>eLibro<br>ePub Read<br>Herramient<br>HP                                                                                                    | remos clic<br>Desktop Setu<br>tart Menu fold<br>er a name to o<br>Desktop<br>y<br>s<br>ive Tools<br>iter 7<br>er<br>as de Microsof                                          | en el botón Install.<br>P<br>Choose Start Menu Folder<br>Choose a Start Menu folder for<br>der in which you would like to create<br>create a new folder.                   | r the Mendeley Des     | ktop shortc                                                                                                    | ×<br>uts.  |
| uidamente da<br>Mendeley<br>Select the S<br>can also en<br>Accessibilit<br>Accessibilit<br>Accessibilit<br>Accessorie<br>Administrat<br>Amazon<br>Driver Boos<br>ePub Read<br>Herramient<br>HP<br>Maintenanu<br>MEmu                                                                                                    | remos clic<br>Desktop Setu<br>tart Menu fold<br>er a name to o<br>Desktop<br>y<br>s<br>ive Tools<br>ster 7<br>er<br>as de Microsof<br>:e                                    | en el botón Install.                                                                                                    | r the Mendeley Des     | iktop shortc                                                                                                    | ×<br>uts.  |
| uidamente da<br>Mendeley<br>Select the S<br>can also end<br>Mendeley<br>Accessibilit<br>Accessibilit<br>Accessibilit<br>Accessorie<br>Administrat<br>Amazon<br>Driver Boos<br>eLibro<br>ePub Read<br>Herramient<br>HP<br>Maintenand<br>MEmu                                                                                                    | remos clic<br>Desktop Setu<br>tart Menu fold<br>er a name to o<br>Desktop<br>y<br>s<br>ive Tools<br>ster 7<br>er<br>as de Microsof<br>:e<br>reate shortcut                  | en el botón Install.<br>P<br>Choose Start Menu Folder<br>Choose a Start Menu folder for<br>der in which you would like to create<br>create a new folder.<br>ft Office 2016 | r the Mendeley Des     | ktop shortc                                                                                                    | ×<br>uts.  |
| uidamente da<br>Mendeley<br>Select the S<br>can also en<br>Select the S<br>can also en<br>Mendeley<br>Accessibilit<br>Accessibilit<br>Ac | remos clic<br>Desktop Setu<br>tart Menu fold<br>ter a name to o<br>Desktop<br>y<br>s<br>ive Tools<br>ster 7<br>er<br>as de Microsof<br>:e<br>reate shortcut<br>5ystem v2.51 | en el botón Install.                                                                                                    | r the Mendeley Des     | children in the second second | ×<br>uuts. |

Seguidamente empezara a cargar la instalación del gestor de bibliográfico de Mendeley.

| Mendeley Desktop Setup          | )                                                             | —            |       | $\times$ |
|---------------------------------|---------------------------------------------------------------|--------------|-------|----------|
|                                 | <b>Installing</b><br>Please wait while Mendeley Desktop is be | ing installe | ed.   |          |
| Extract: Qt5WebEngineCor        | e.dll                                                         |              |       |          |
|                                 |                                                               |              |       |          |
| Show details                    |                                                               |              |       |          |
|                                 |                                                               |              |       |          |
|                                 |                                                               |              |       |          |
|                                 |                                                               |              |       |          |
|                                 |                                                               |              |       |          |
|                                 |                                                               |              |       |          |
|                                 |                                                               |              |       |          |
| Nullsoft Install System v2.51 - |                                                               |              |       |          |
|                                 | < Back Nex                                                    | :t >         | Cance | el       |

Al terminar la instalación, nos mostrara que la instalación se completó en la computadora y daremos clic en el botón **Finish.** 

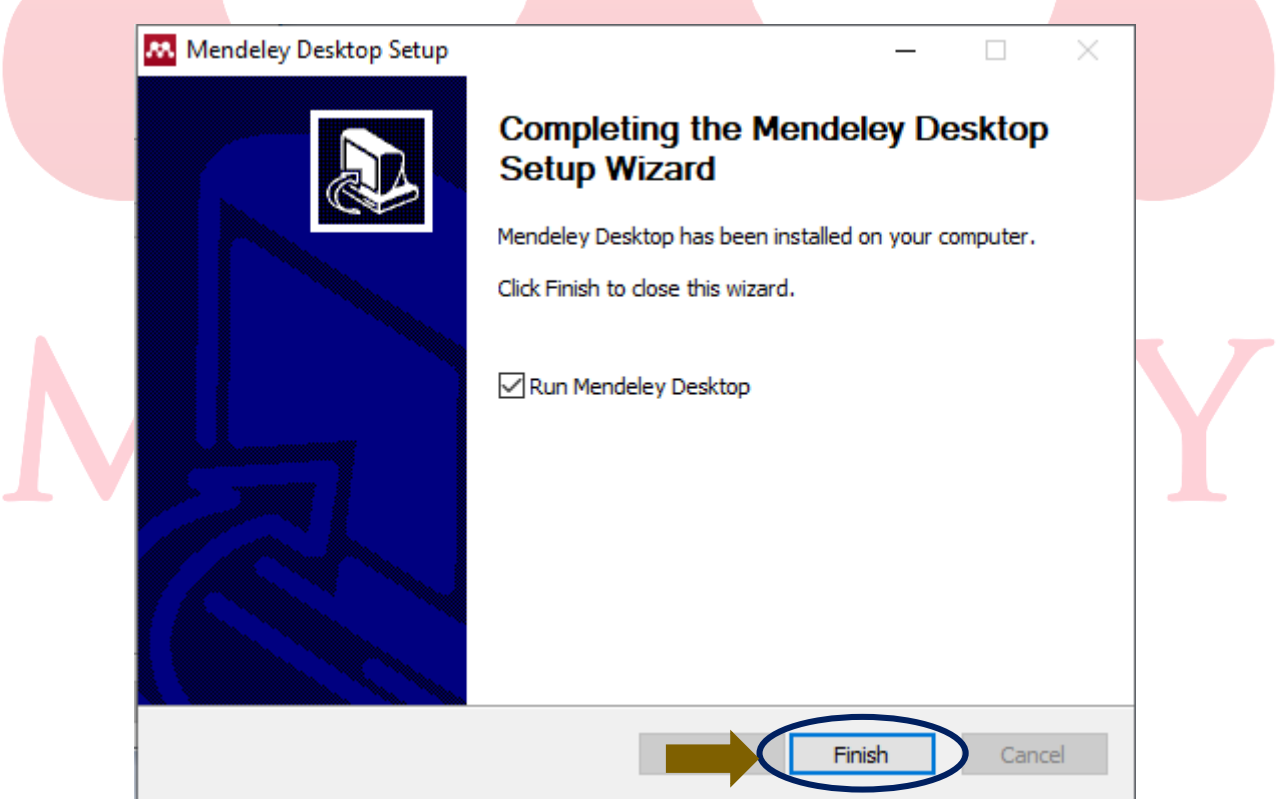

Seguidamente, nos mostrara un formulario para escribir el correo y la contraseña y poder ingresar. Luego le daremos clic en el botón **Sign In.** 

| Melcome to Men  | deley Desktop                                                | × |
|-----------------|--------------------------------------------------------------|---|
| <b>AENDELEY</b> | E-mail       biblioteca_central@unia.edu.pe         Password |   |
| Z               |                                                              |   |
| Register        | Sign I                                                       |   |

Seguidamente, en versión original de Mendeley se dispone de dos versiones o plataformas de trabajo: "Desktop" y web. Se puede trabajar indistintamente en una u otra, pero las funcionalidades de ambas no coinciden totalmente. Por otra parte, en la nueva versión del gestor, basada más claramente en la plataforma web, algunas de las funciones del Desktop han pasado a gestionarse desde el nuevo plug-in Mendeley Cite, para la inserción de citas y bibliografías.

|                                         | 0                           | Q - Search                  | jeyner 🤵 |
|-----------------------------------------|-----------------------------|-----------------------------|----------|
| Add Folders Sync                        | All Documents Edit Settings |                             |          |
| Create Folder  External Library  Groups | X • Authors Tr              | itie Details Notes Contents |          |
| Create Group                            | •<br>•                      | No documents se             | lected   |

# 4. Área de trabajo en Mendeley Desktop:

El "Desktop" cuenta con tres áreas de trabajo:

- A. La columna lateral izquierda, en la que se organizan las carpetas que componen la biblioteca personal "My Library", con sus respectivas referencias (véase el capítulo "Crear, organizar y trabajar con carpetas", más adelante).
- B. La zona central, en donde se muestran las listas de las referencias, de toda nuestra biblioteca ("All Documents") o de alguna de sus carpetas.
- C. El área lateral derecha es el lugar en donde se visualiza el registro completo de la referencia de la lista central que se tiene seleccionada.

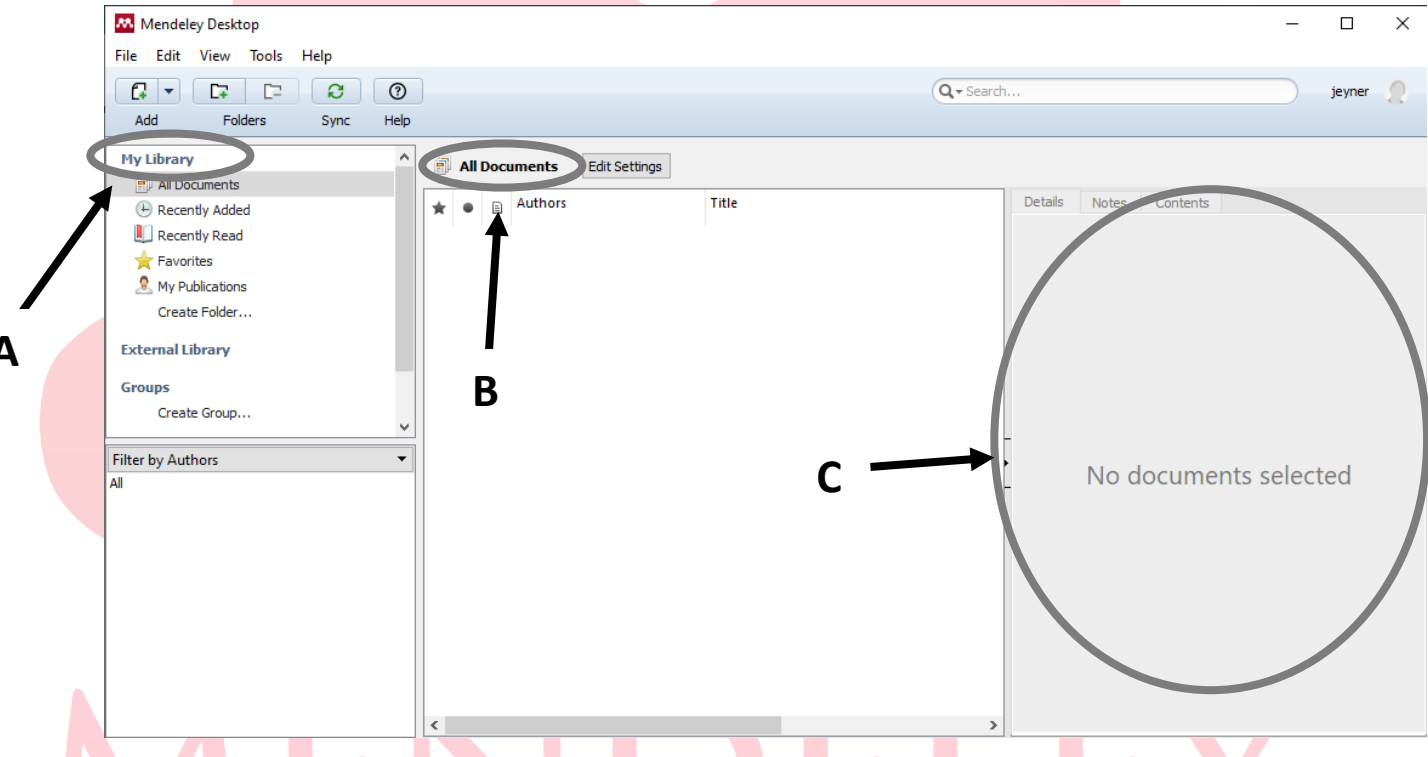

# 5. Importación de referencia y/o documentos en **Mendeley Desktop:**

Mendeley Desktop importa o crea referencias bibliográficas (registros referenciales), que pueden llevar asociados o no documentos completos, almacenados o descargados en el propio ordenador (pdf, documentos de texto). Lo que se importe dependerá, en primer lugar, de la fuente desde la que se obtengan los datos: si se hace desde bases de datos exclusivamente referenciales, lo que se importarán serán, lógicamente, sólo referencias; si la fuente ofrece documentos con el texto completo, éstos se incorporarán automáticamente junto con su correspondiente referencia, con sus datos bibliográficos, siempre y cuando se posibilite la exportación al gestor Mendeley, de forma directa o indirecta (creando ficheros de tipo bibText o RIS), o mediante el uso de un complemento instalado en el navegador ("Web importer").

Α

#### 5.1. Agregar fuente de forma manual

Nos dirigimos al icono de un papel con un signo más (+) incrustado y daremos clic en la flecha hacia abajo la cual desplegara barias opciones y seleccionaremos Add Entry Manually.

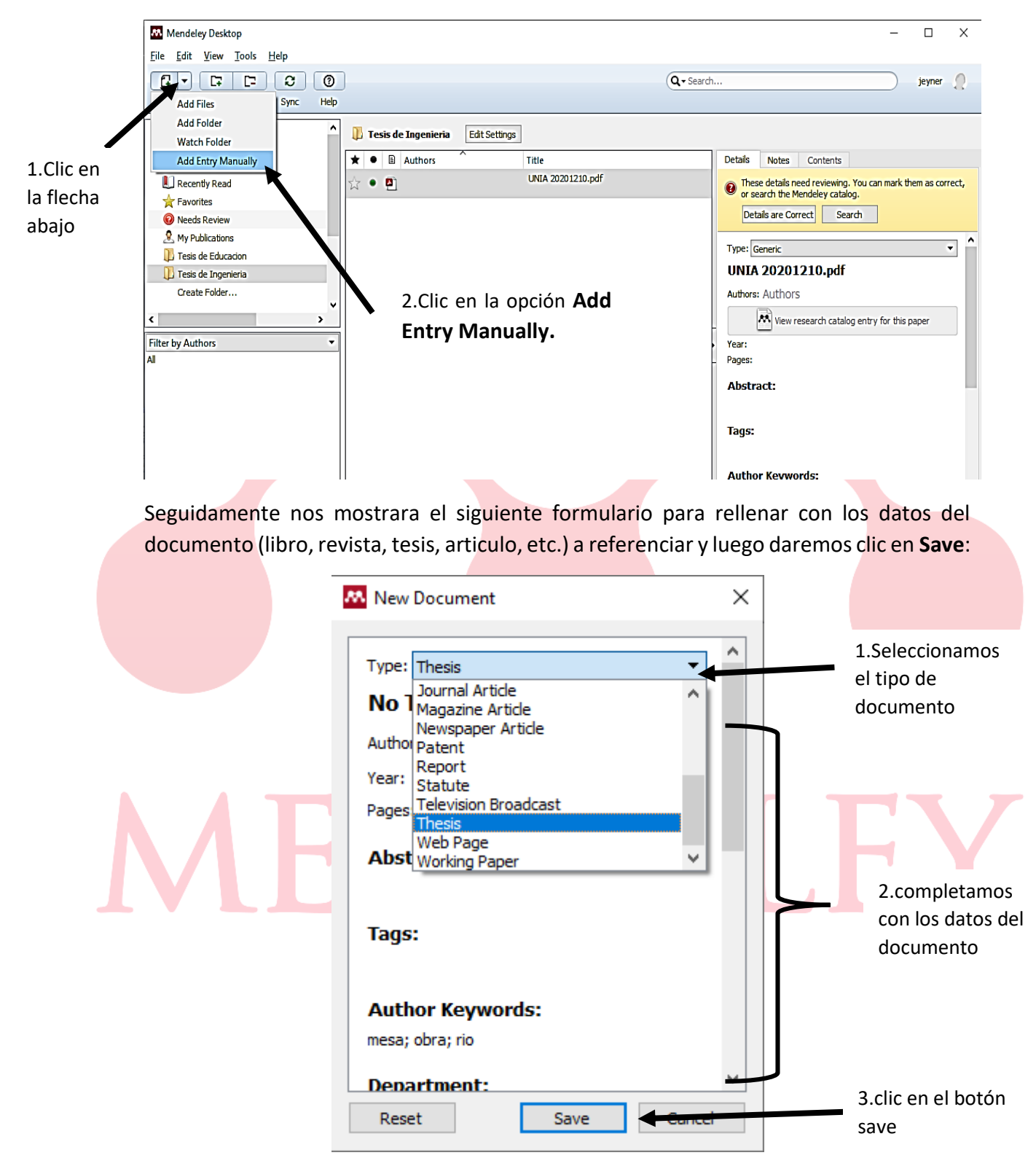

Nota: En el formulario existe un campo para introducir los números de identificación del documento: p. ej., ArXiv ID, DOI y PMID en el caso de los artículos de revista, DOI e ISBN en el de los libros. Al pulsar en la lupa asociada al campo correspondiente a alguno de estos números, el programa recuperará los datos de forma automática (no el ISBN). Estos números de identificación pueden, no obstante, ser introducidos en cualquier momento para completar una referencia.

La creación manual de referencias exigirá la posterior asociación del documento correspondiente, si se dispone de él y se desea tenerlo incorporado en la biblioteca (ver el apartado "Adjuntar un documento").

#### 5.2. Creación de referencia por importación directa.

se realiza la importación directa de documentos guardados localmente (pdf, documentos de texto).

Para añadir cualquier documento (de texto, o en pdf) o almacenado en nuestro ordenador se aplicará de 2 formas:

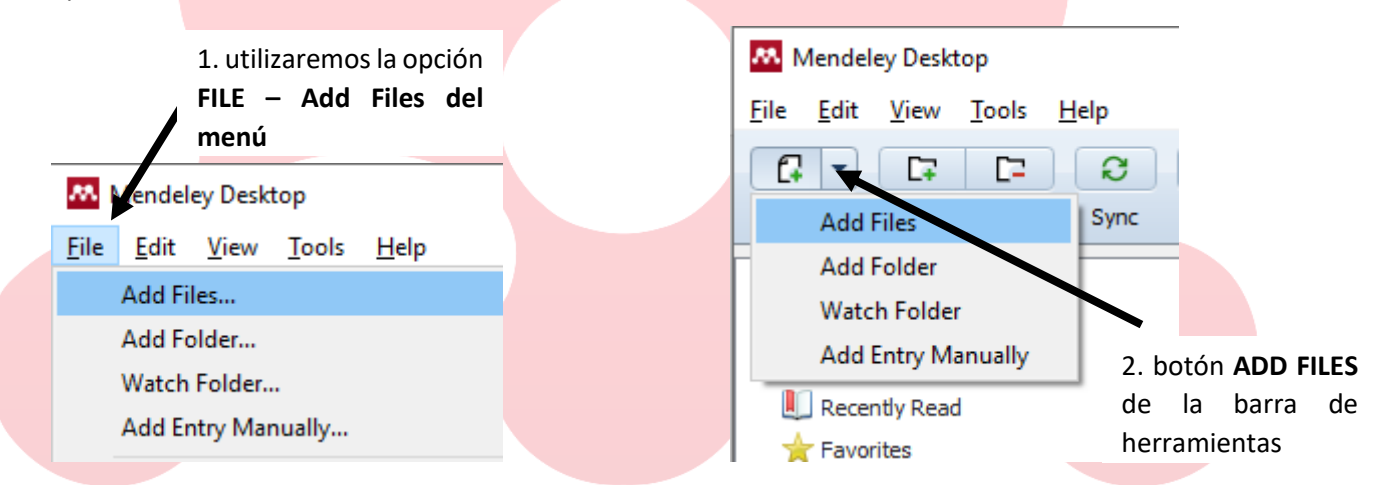

Al importar un documento, se creará automáticamente su referencia. Si queremos importar todos los documentos de una carpeta local, seleccionaremos FILE – Add Folder, en la barra de herramientas o en el menú.

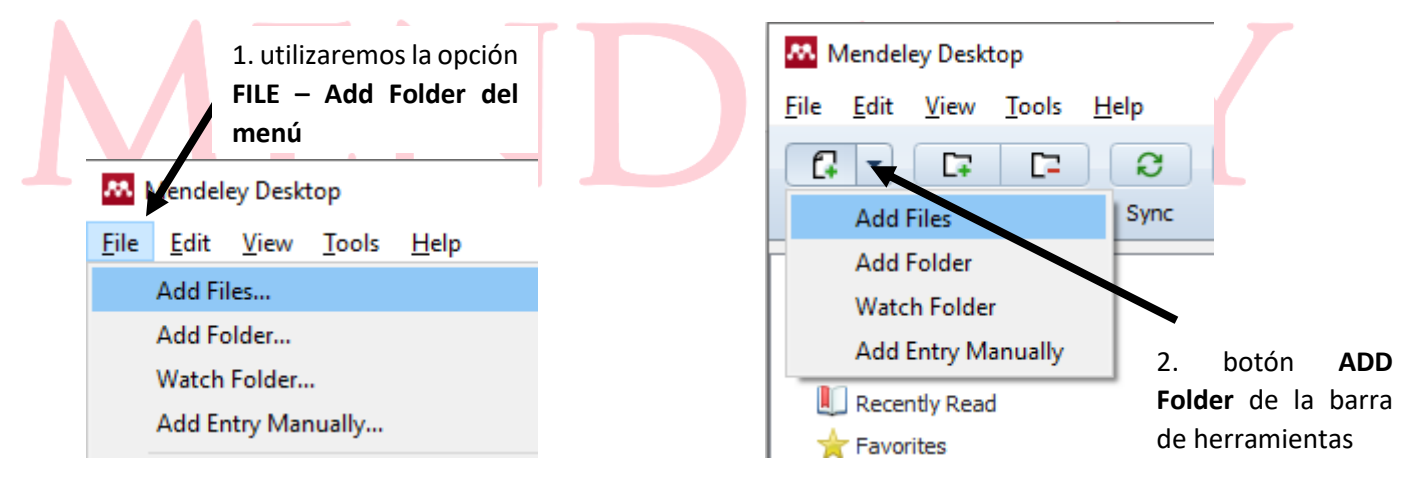

Habrá que tener en cuenta que si se agrega un documento desde una carpeta del ordenador y posteriormente se mueve a otra carpeta o se elimina de ésta, se romperá la ruta que vincula el documento con el gestor, a menos que lo hayamos subido ya a la plataforma web.

## 5.3. Herramienta de web importer.

"Web importer" es una funcionalidad que permite la captura de los registros resultantes de búsquedas en bases de datos o en buscadores académicos. La instalación de esta herramienta se ejecuta en "Desktop" seleccionando TOOLS - Install "Web importer", en el menú.

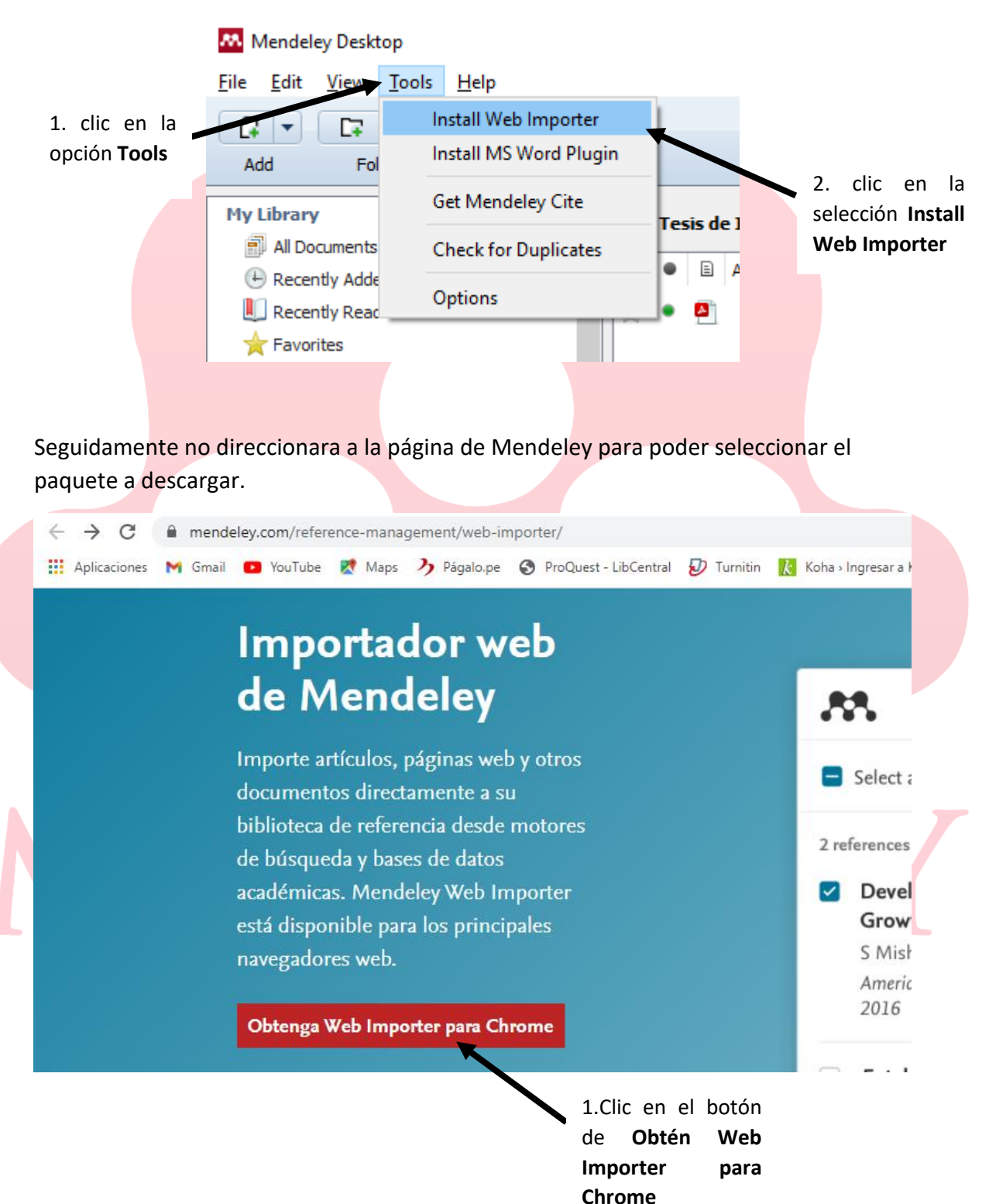

Seguidamente nos dirigirá a la página de extensiones de google Chrome para poder añadirlo.

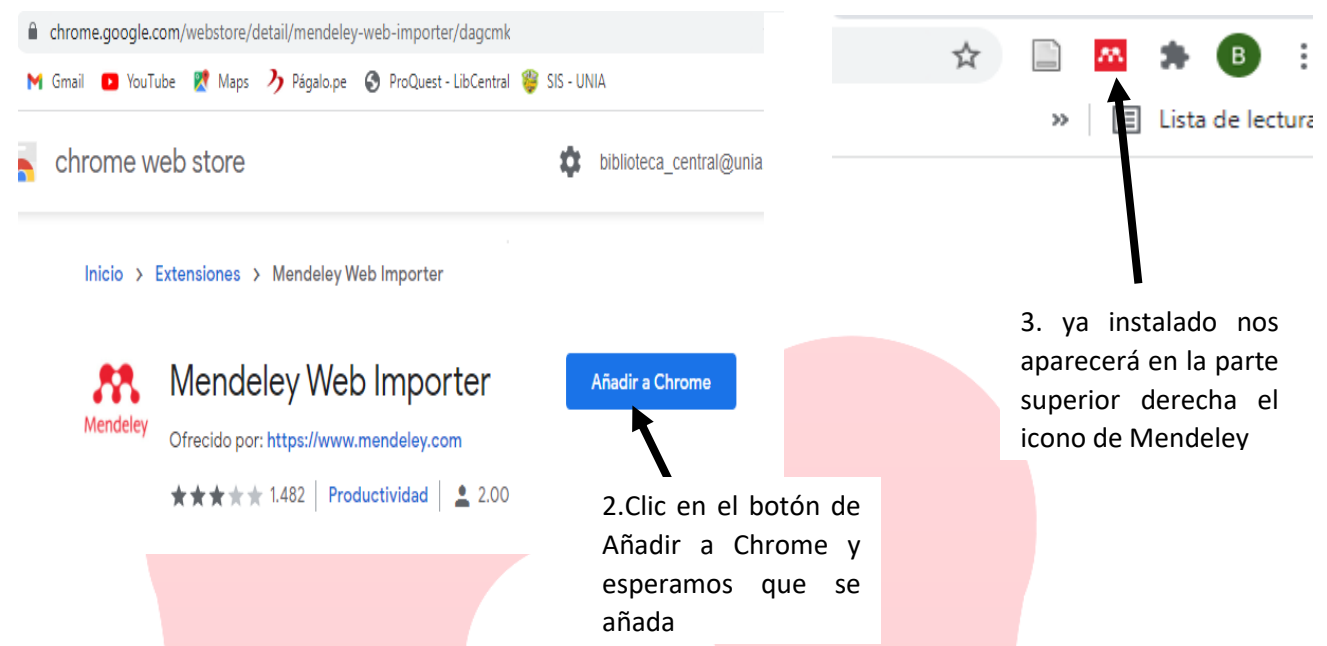

Seguidamente daremos clic en el icono de Mendeley en la parte superior de nuestro navegador, nos mostrara un pequeño panel donde deberemos iniciar sesión.

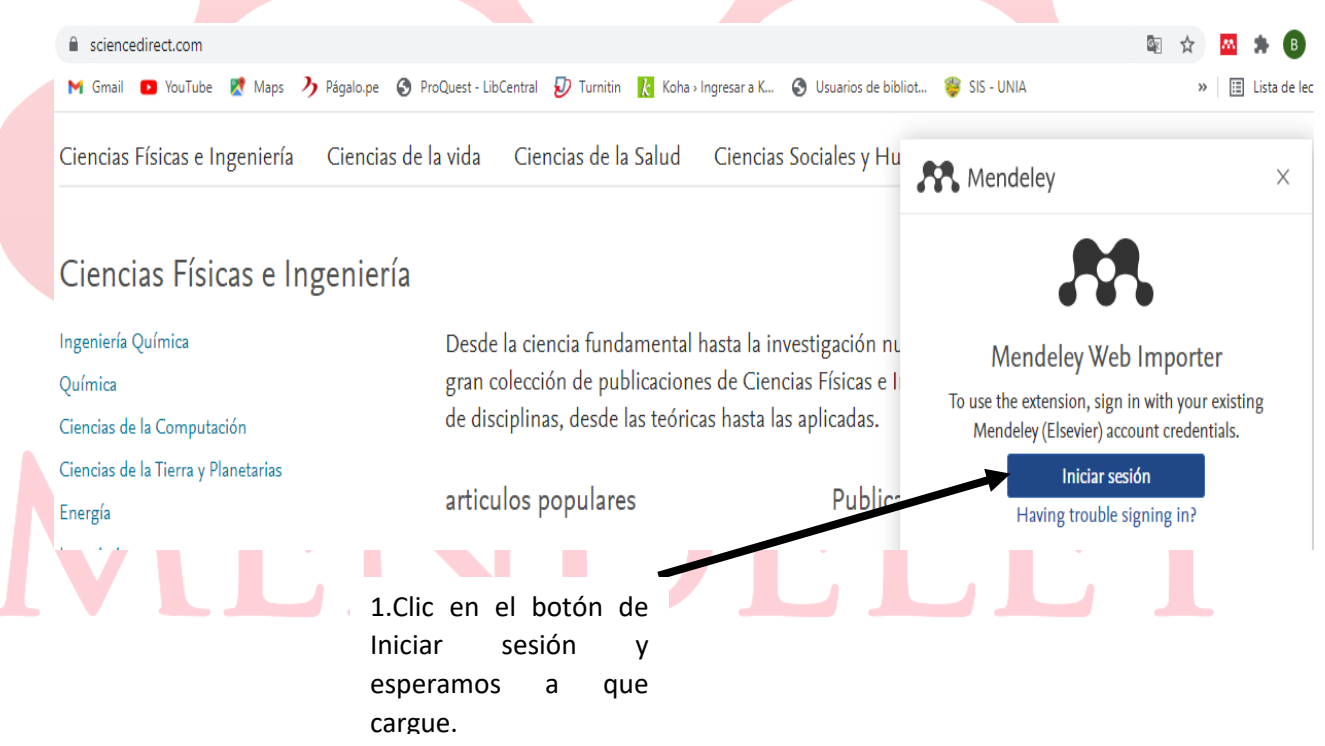

Para poder utilizar las extensiones de web import haremos una búsqueda a cualquier tipo de fuente donde contenga la información que buscamos. Una vez elegida la fuente nos dirigimos en el icono de Mendeley para poder hacer la importación del documento y/o la fuente y añadiéremos al Mendeley desktop.

#### 1.Clic en el icono Mendeley

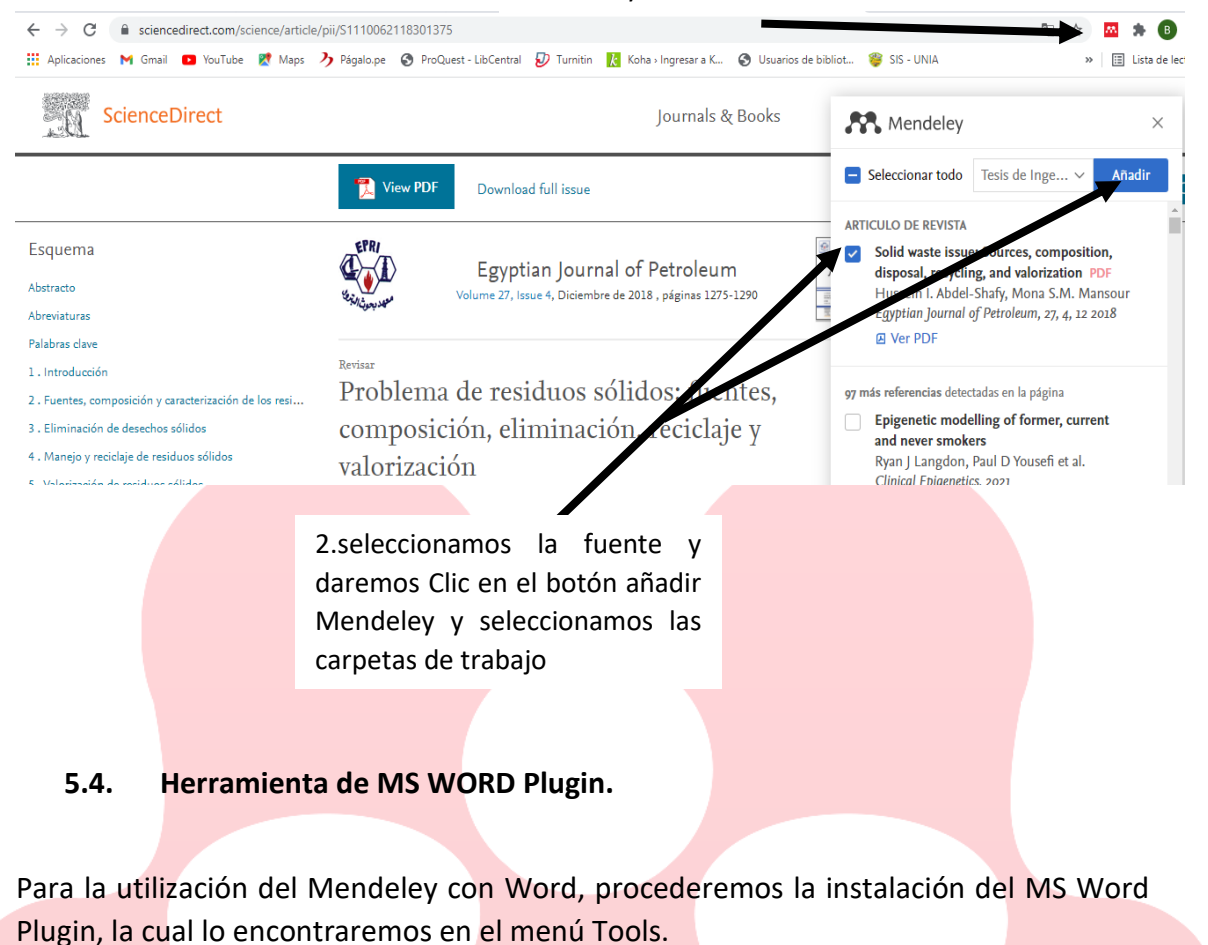

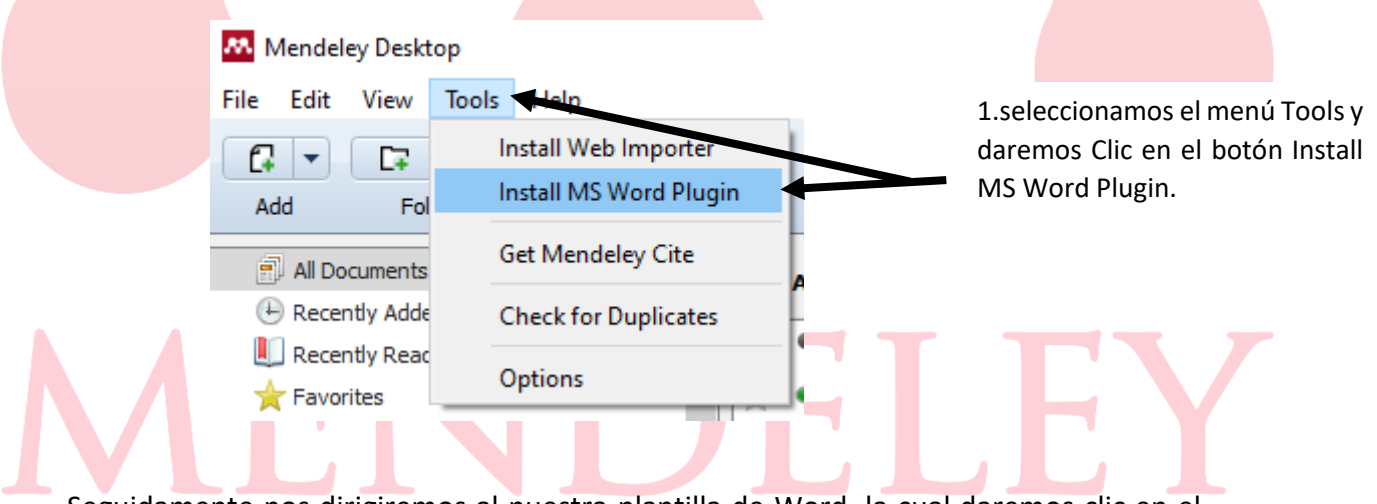

Seguidamente nos dirigiremos al nuestra plantilla de Word, la cual daremos clic en el menú Referencias.

|                                            |                                               | GUÍA BÁSICA DEL GESTOR BIBLIOG       |     |                    |                                      |                       |                             |                                    | ε<br>ε<br>ε |       |
|--------------------------------------------|-----------------------------------------------|--------------------------------------|-----|--------------------|--------------------------------------|-----------------------|-----------------------------|------------------------------------|-------------|-------|
| Diseño                                     | Formato                                       | Referencia                           | s   | Corre              | espondencia                          | Revi                  | sar                         | Vista                              | Zote        | / k   |
| AB <sup>1</sup><br>Insertar<br>nota al pie | Insertar no<br>A∯ Siguiente r<br>I Mostrar no | ta al final<br>nota al pie 👻<br>otas |     | Insert<br>Citation | 🕚 Undo<br>🔄 Refresh<br>🛃 Export as * | 📖 In<br>🚾 O<br>Style: | sert Bib<br>pen Me<br>Ameri | oliography<br>endeley<br>can Psych |             |       |
|                                            | Notas al pie                                  | Г                                    | a I |                    | Mendele                              | y Cite-C              | ) Matic                     |                                    |             |       |
|                                            |                                               |                                      |     |                    |                                      |                       |                             |                                    | 2.          | selec |

1.seleccionamos el estilo de la fuente bibliográfica.

2.seleccionamos la opción Insert Citation

OJO: cuando damos clic en la los Style, se desplegará las opciones de las normativas que deseemos trabajar.

| Corr               | espondencia                                                                                            | Revisar                                                                          | Vista                                                                                                    | Zotero                                                                        | o Nia                                                                                             | ro Pro                                                                                                    | ي ¿Qué dese | a hacer?           |             |
|--------------------|----------------------------------------------------------------------------------------------------|----------------------------------------------------------------------------------|----------------------------------------------------------------------------------------------------|-------------------------------------------------------------------------------|---------------------------------------------------------------------------------------------------|----------------------------------------------------------------------------------------------------|-------------|--------------------|-------------|
| Insert<br>Citation | <ul> <li>Undo</li> <li>Refresh</li> <li>Export as </li> <li>Mendeley</li> <li>2 · 1 · 3 · 1</li> </ul> | Cite-C Ame<br>Chic<br>Cite-C Ame<br>Chic<br>Cite<br>IEEE<br>IICA-<br>Mod<br>Natu | ibliography<br>Mendeley<br>CAME (Spa<br>crican Politic<br>crican Psycho<br>crican Sociol<br>ago Manual<br>Them Right<br>-CATIE (Spar<br>lern Humani<br>lern Languag<br>ure | . •<br>al Scien<br>ogical<br>of Sty<br>10th e<br>hish)<br>ities Re<br>ge Asso | Insertar<br>cita ~<br>Ince Association<br>Association<br>Americo<br>Mai<br>search Association 8th | Admin<br>Estilo:<br>Bibliog<br>diation<br>tion 7th edu<br>an 6th edu<br>an Psycho<br>andeley-1.<br>s informa<br>sociation<br>th edition | APA         | Insertar<br>título | Insertar Ta |
|                    |                                                                                                    | More                                                                             | e Styles                                                                                                    |                                                                               |                                                                                                   |                                                                                                    |             |                    |             |

Al momento de dar clic en la opción de Insertar citación, aparecerá una ventanita en la cual nos pedirá que ingresemos la búsqueda de la cita.

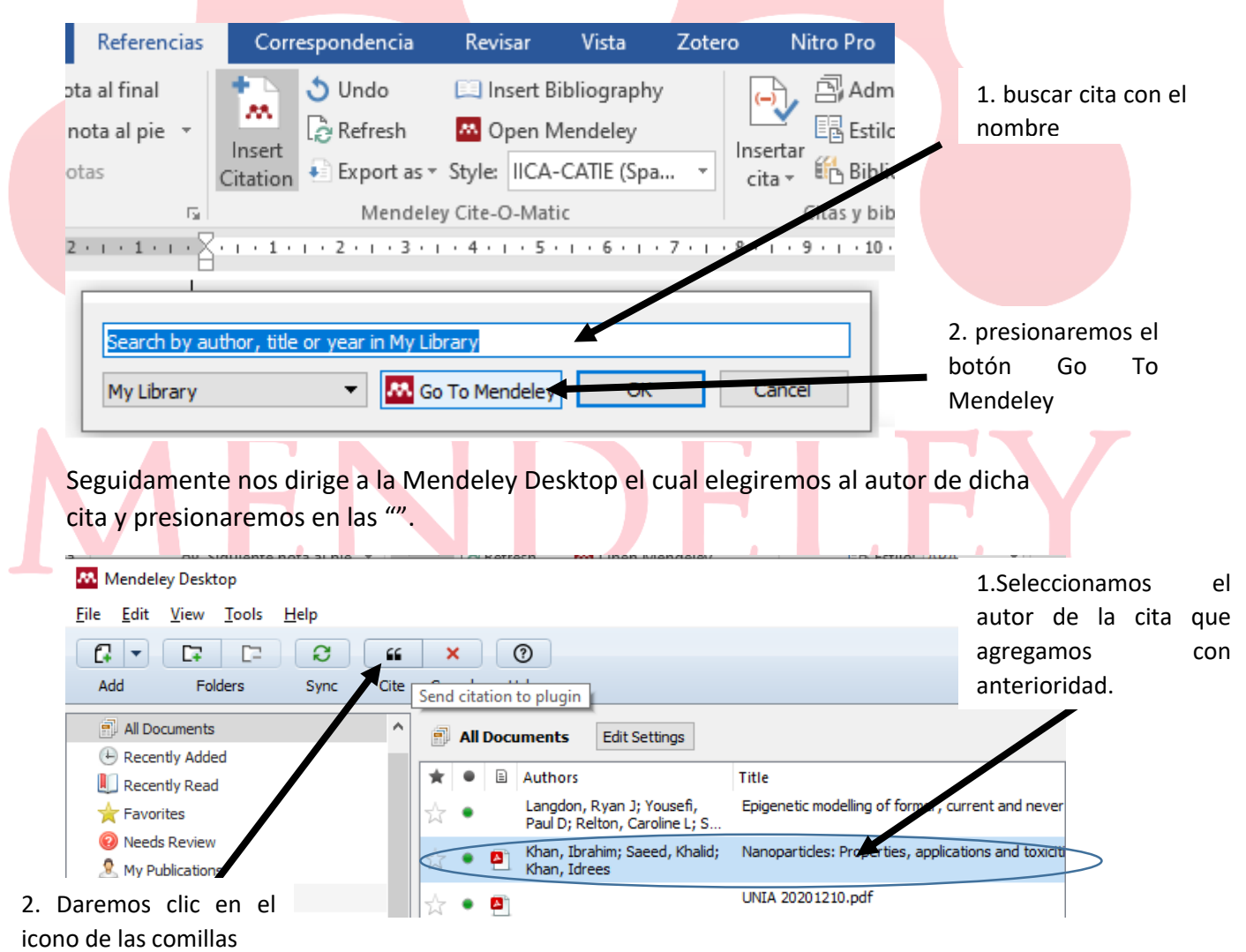